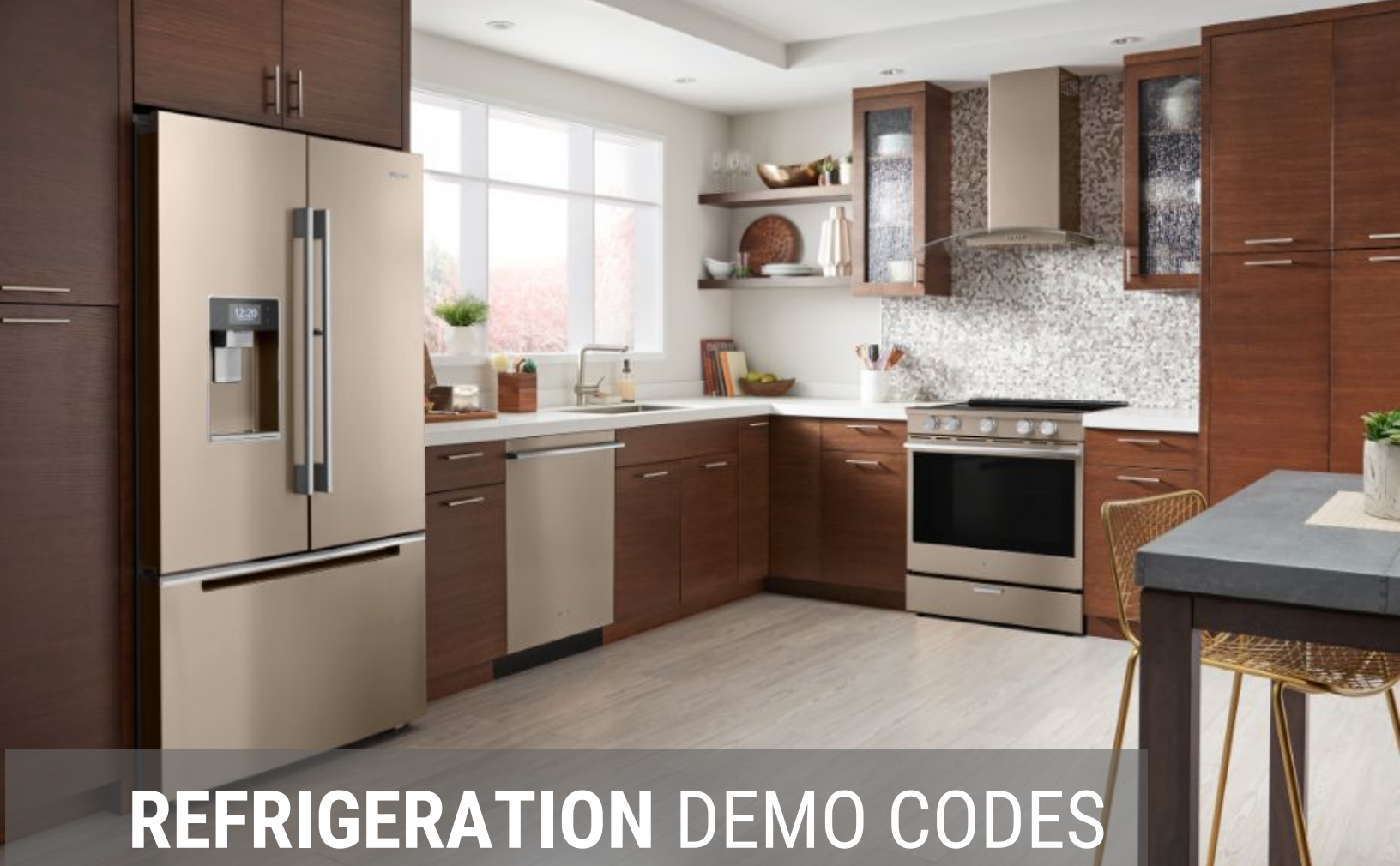

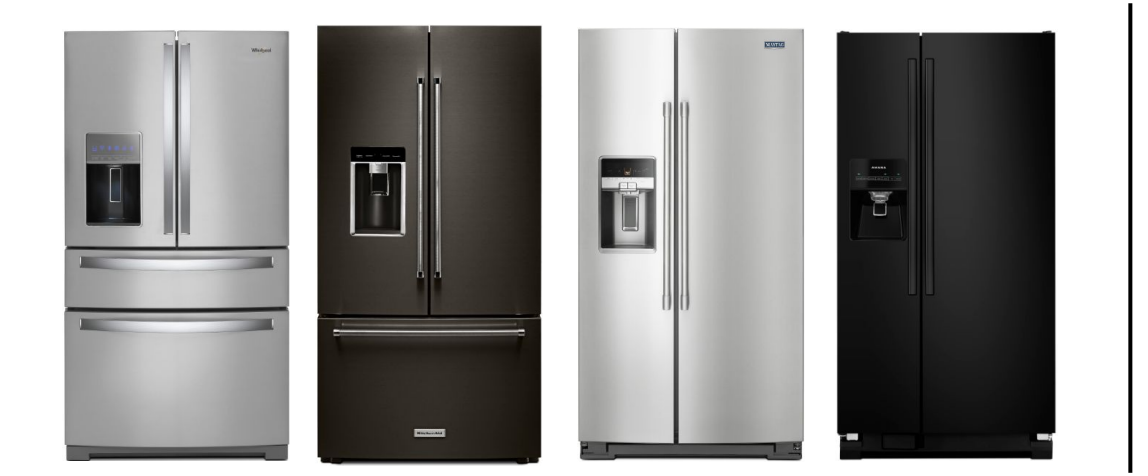

AMANA<sup>® –</sup> WHIRLPOOL<sup>® –</sup> MAYTAG<sup>® –</sup> KITCHENAID<sup>® –</sup>

#### ΑΜΑΝΑ

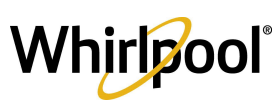

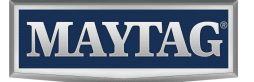

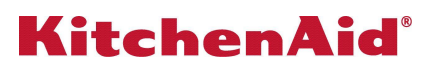

# AMANA<sup>® □</sup> REFRIGERATION

Below are the instructions to put each Amana refrigeration model into demonstration mode on your floor. Categorized by images of each control panel layout in the Amana lineup.

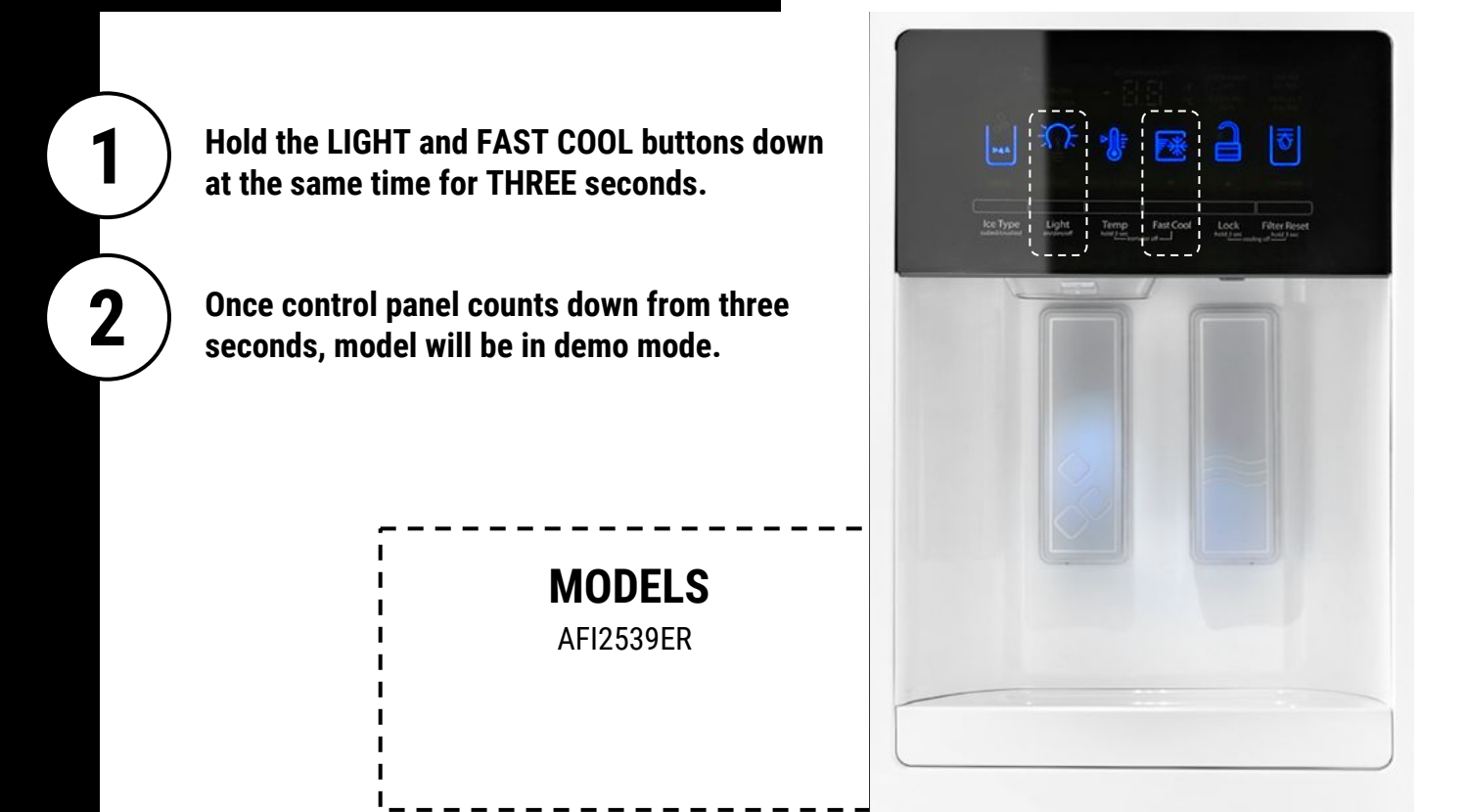

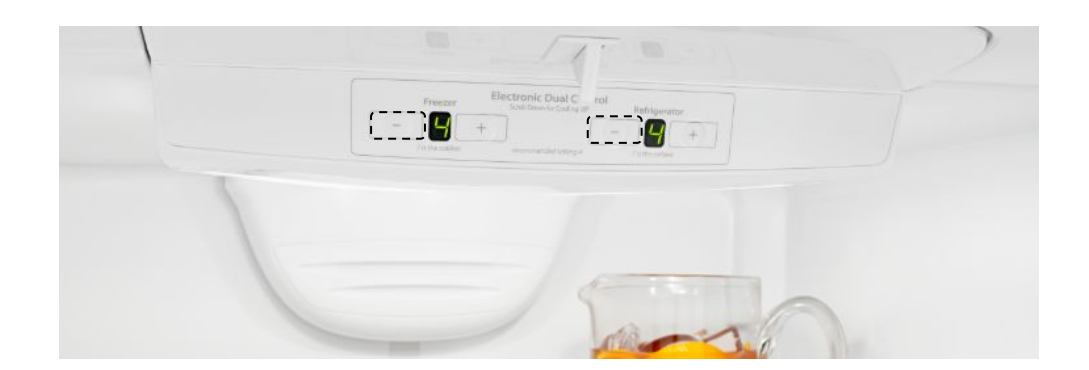

## MODELS

ABB1921BRM ABB1924BRM ABB2224BRM

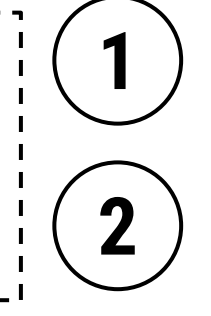

Turn temperature indicator down using the minus sign all of the way down.

Horizontal lines on temperature indicator will signal COOLING OFF.

# AMANA<sup>® □</sup> REFRIGERATION

Below are the instructions to put each Amana refrigeration model into demonstration mode on your floor. Categorized by images of each control panel layout in the Amana lineup.

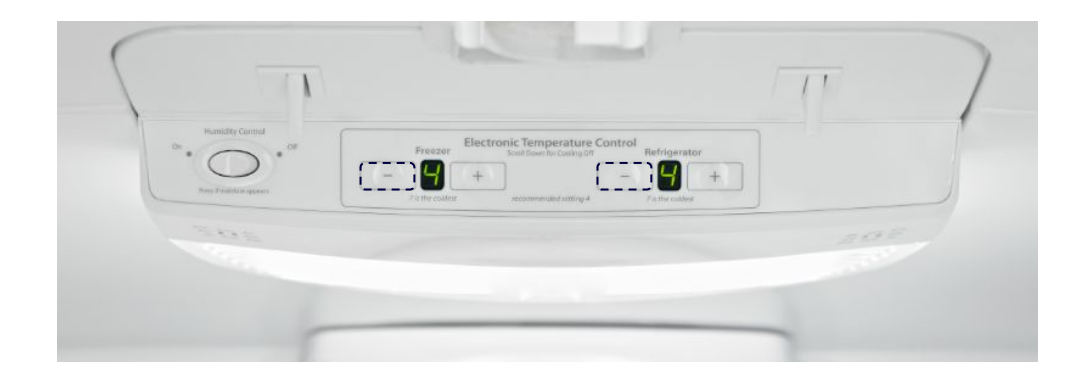

MODELS ABB1921BRM ABB1924BRM ABB2224BRM

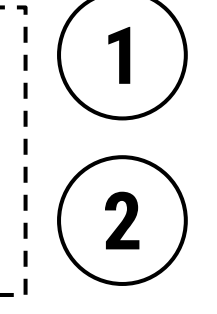

Turn temperature indicator down using the minus sign all of the way down.

Horizontal lines on temperature indicator will signal COOLING OFF.

Press TEMP SETTING until you reach MAX. Hold door switch close to simulate door close. Press and hold TEMP SETTING for THREE seconds.

**MODELS** 

ASI2175GR ASI2575GR

Unit enters Showroom mode and the UI perform "Showroom Animation."

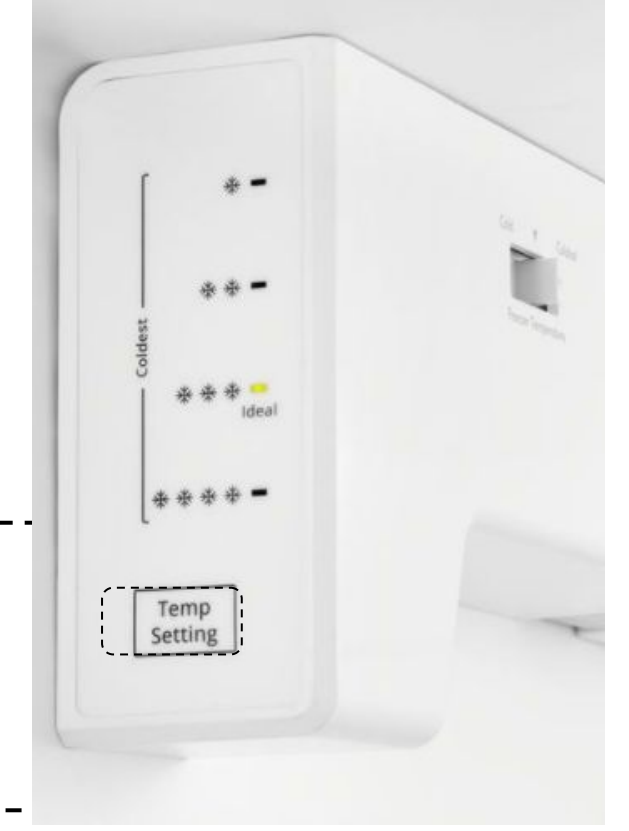

2 DEMO CODES

## AMANA<sup>® []</sup> REFRIGERATION

Below are the instructions to put each Amana refrigeration model into demonstration mode on your floor. Categorized by images of each control panel layout in the Amana lineup.

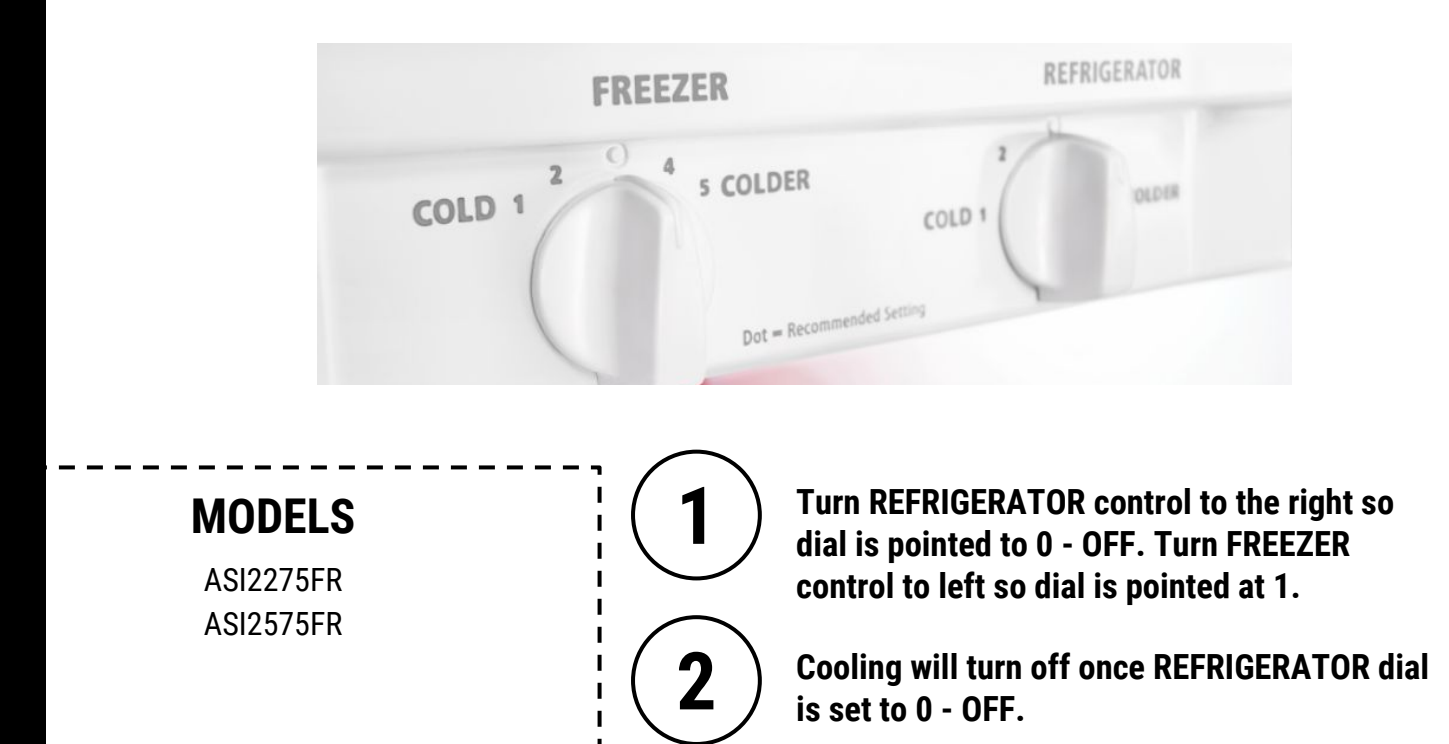

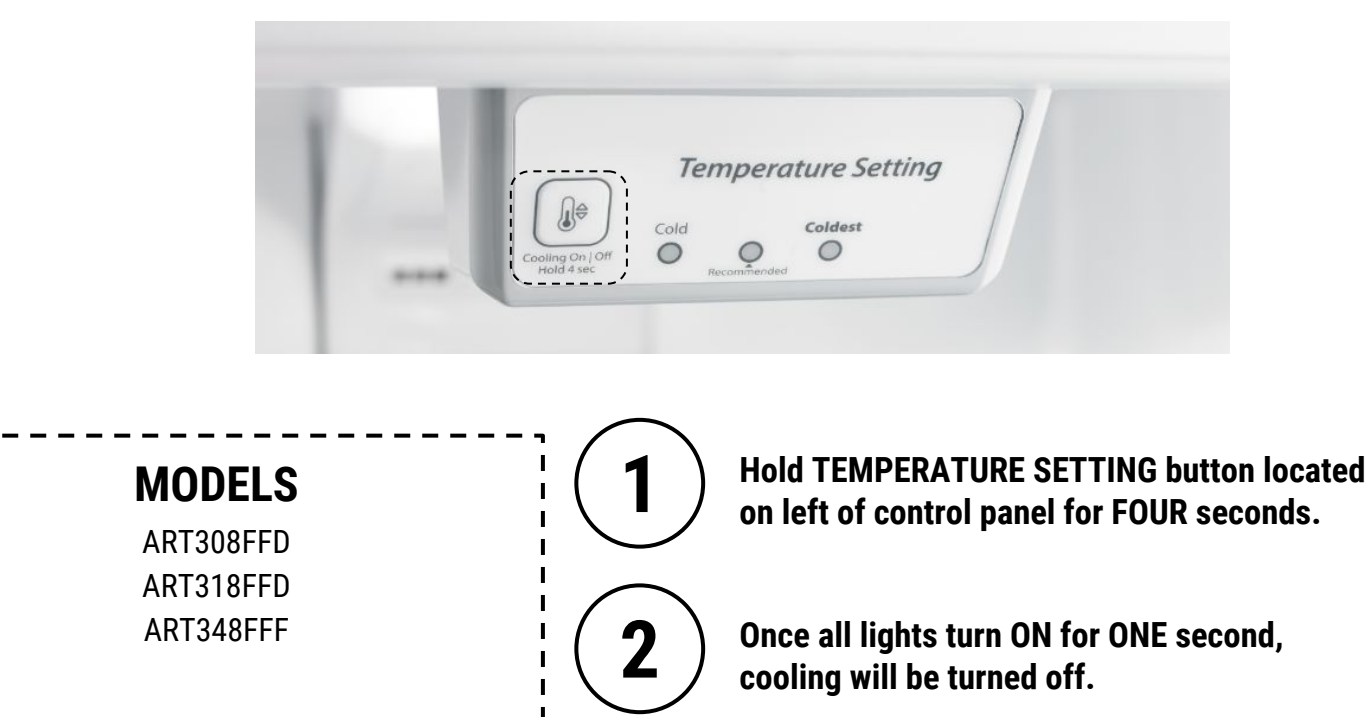

# AMANA<sup>® □</sup> REFRIGERATION

Below are the instructions to put each Amana refrigeration model into demonstration mode on your floor. Categorized by images of each control panel layout in the Amana lineup.

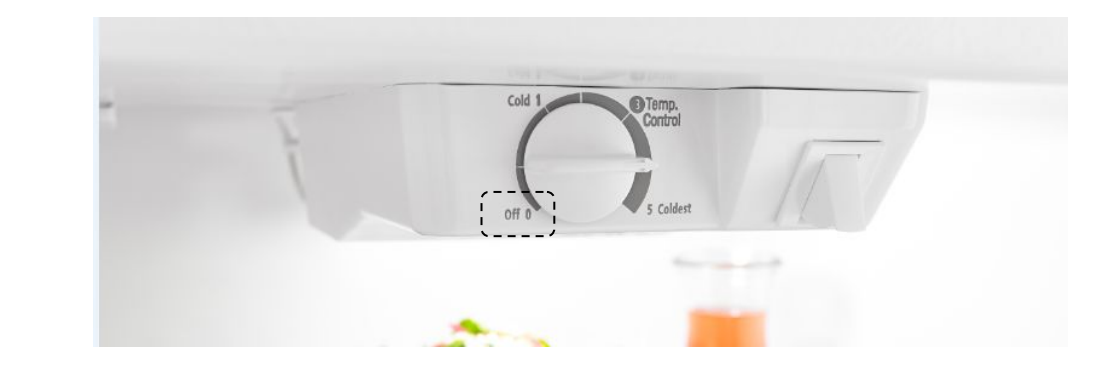

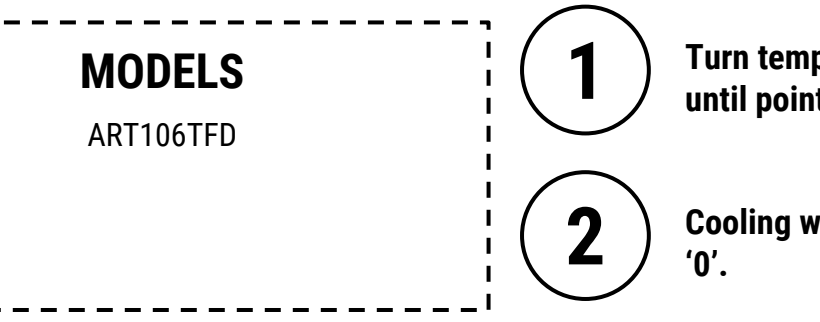

Turn temperature indicator dial to the left until pointed at OFF '0'.

Cooling will be off once the dial is set to OFF '0'.

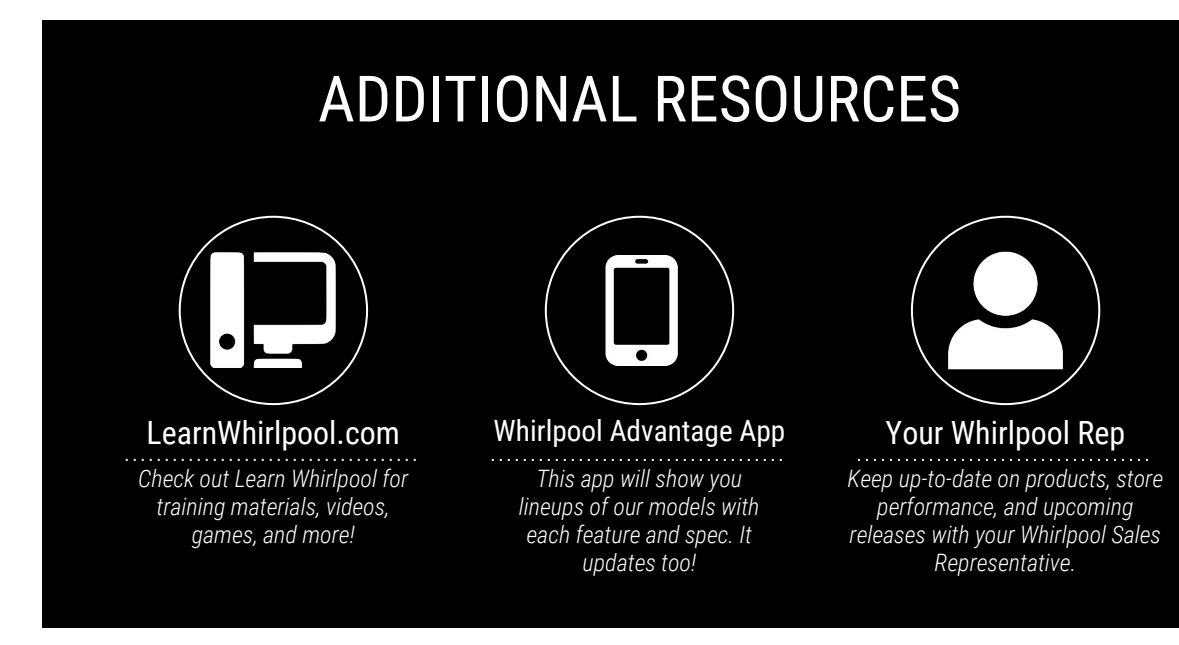

### WHIRLPOOL<sup>®</sup> REFRIGERATION

Below are the instructions to put each Whirlpool refrigeration model into demonstration mode on your floor. Categorized by images of each control panel layout in the Whirlpool lineup.

Hold the LIGHT and LOCK buttons down at the same time for THREE seconds.

Once control panel counts down from three seconds, model will be in demo mode.

#### MODELS

WRX735SDH WRS571CIH WRS588FIH WRS970CID WRS973CID WRS975SID

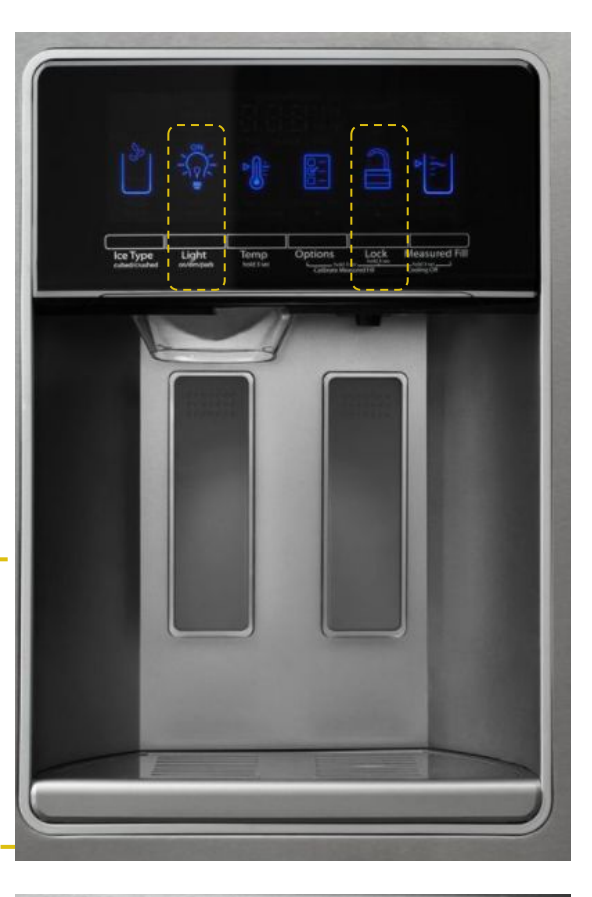

Hold down the LIGHT and LOCK buttons at the same time for THREE seconds.

Once control panel counts down from three seconds, model will be in demo mode.

#### MODELS

WRX986SIH WRF997SDD WRV976FDE WRV986FDE WRV996FDE

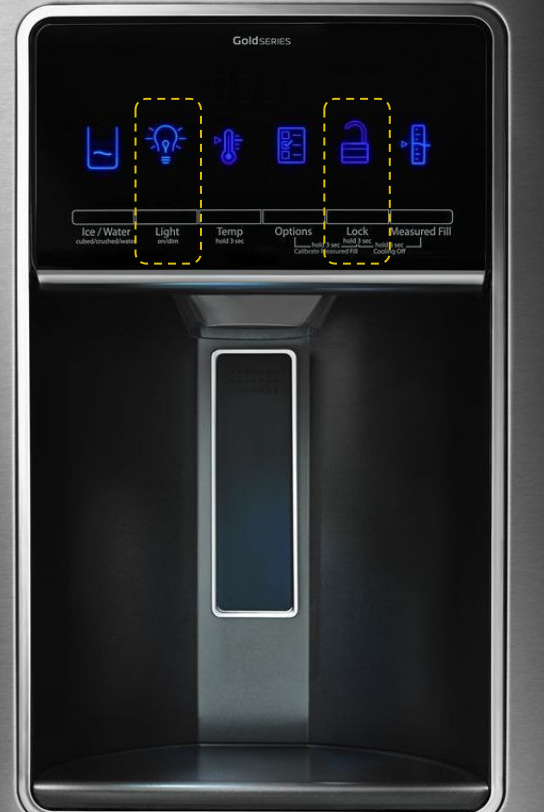

1

Ζ

### WHIRLPOOL<sup>®</sup> REFRIGERATION

Below are the instructions to put each Whirlpool refrigeration model into demonstration mode on your floor. Categorized by images of each control panel layout in the Whirlpool lineup.

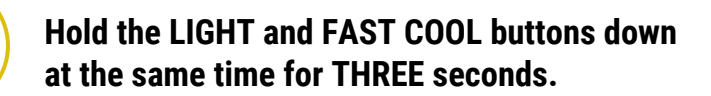

Once control panel counts down from three seconds, model will be in demo mode.

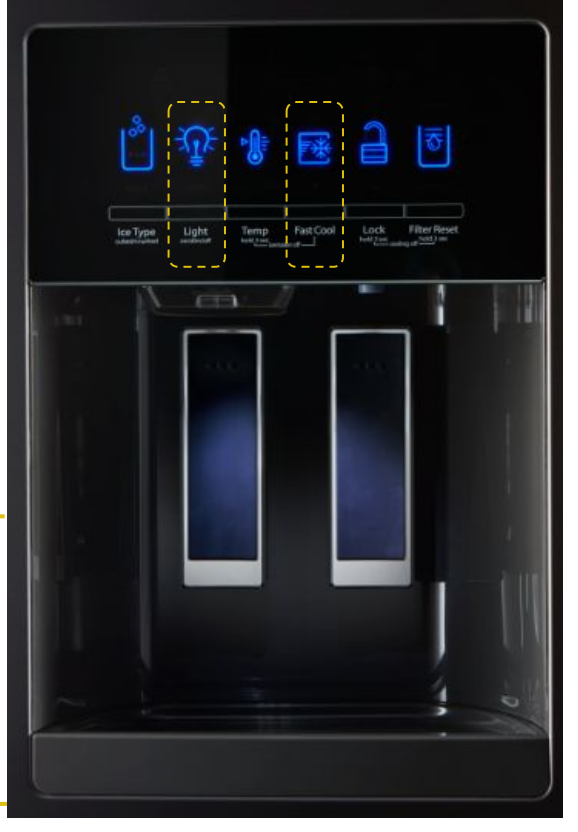

Hold the FREEZER TEMP and FRIDGE TEMP buttons down at the same time for THREE seconds.

Once control panel counts down from three seconds, model will be in demo mode.

## MODELS

**MODELS** 

WRF555SDF WRF555SDH

WRF560SEY

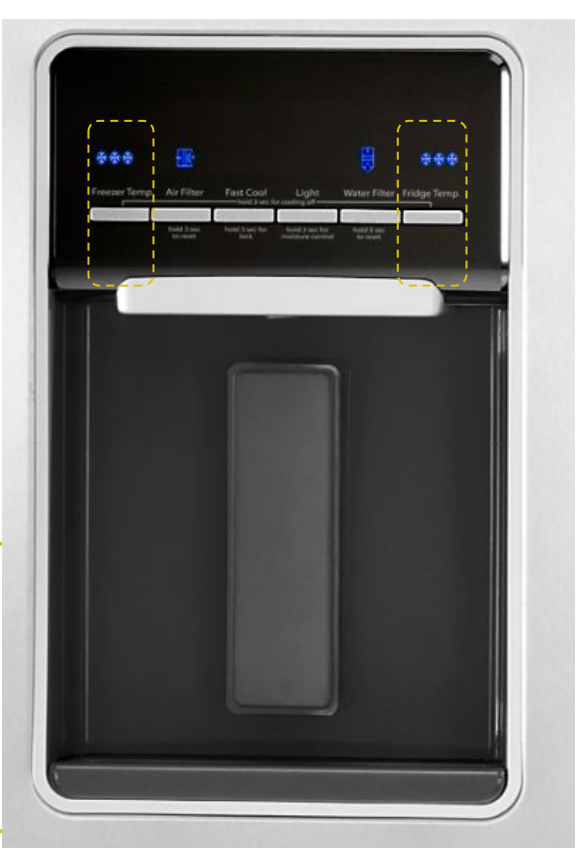

2 DEMO CODES

### WHIRLPOOL<sup>®</sup> RFFRIGFRATION

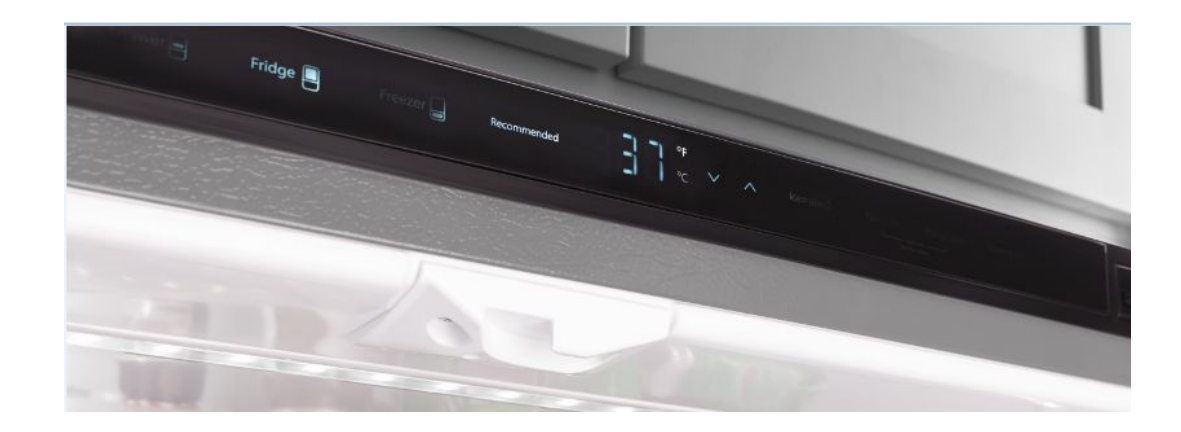

**MODELS** WRF992FIF WRF993FIF

1

2

**DEMO CODES** 

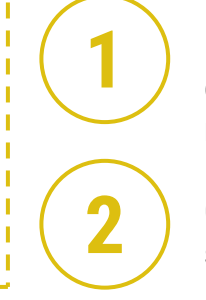

1

Press the FRIDGE and FREEZER buttons Located on the LED screen inside top console of refrigerator

Once control panel counts down from three seconds, model will be in demo mode.

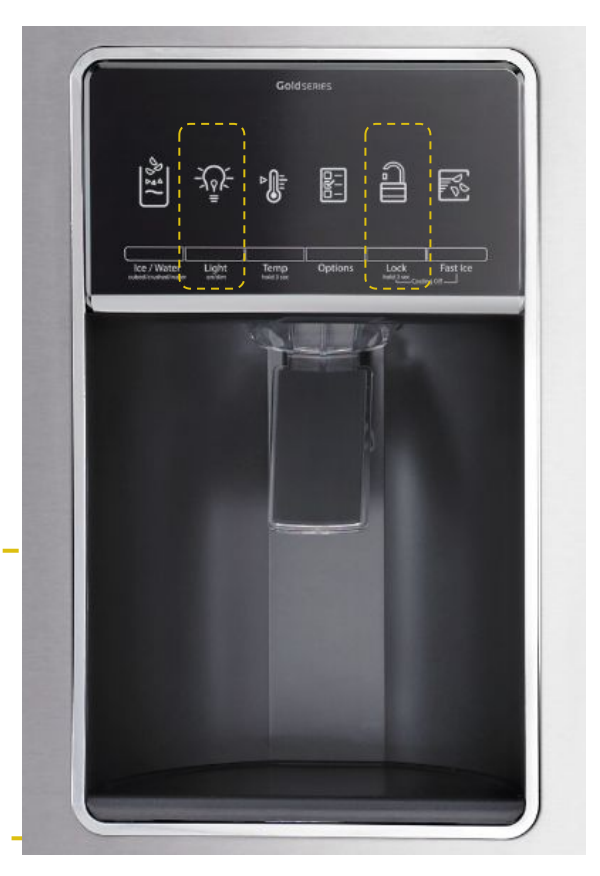

Hold the LIGHT and LOCK buttons down at the same time for THREE seconds.

Once control panel counts down from three seconds, model will be in demo mode.

#### **MODELS**

WRF757SDE WRF767SDE

## WHIRLPOOL<sup>®</sup>

Below are the instructions to put each Whirlpool refrigeration model into demonstration mode on your floor. Categorized by images of each control panel layout in the Whirlpool lineup.

Hold the DRAWER and  $^{\circ}F/^{\circ}C$  buttons down at the same time for THREE seconds. Located within the door.

Once control panel counts down from three seconds, 'SHOWROOM' will appear on control panel.

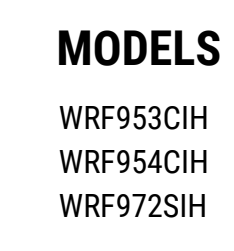

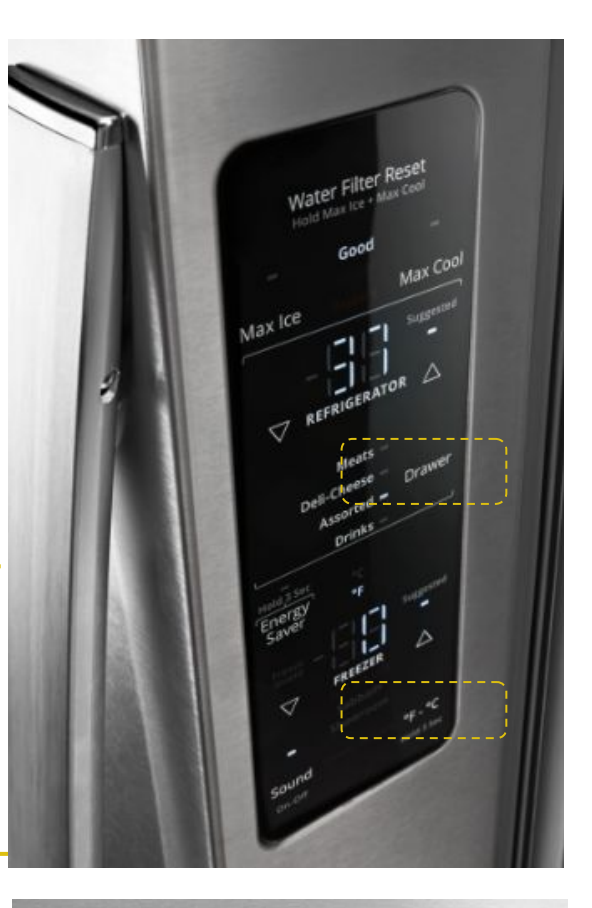

Press and hold COOLING ON/OFF for THREE seconds.

LED will light up to indicate cooling is Off. Press the COOLING ON/OFF button again to turn on the cooling.

#### MODELS WRF550CDH

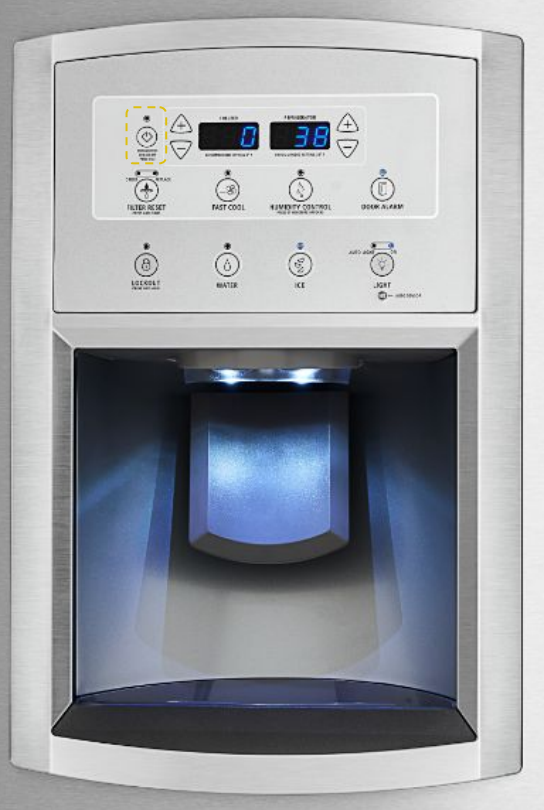

2 DEMO CODES

### WHIRLPOOL<sup>®</sup> REFRIGERATION

Below are the instructions to put each Whirlpool refrigeration model into demonstration mode on your floor. Categorized by images of each control panel layout in the Whirlpool lineup.

> Hold the FREEZER TEMP and REFRIGERATOR TEMP buttons down at the same time for FIVE seconds.

## Once temperature indicator lights blink sequentially, model is in demo mode.

(Note: unplug, wait for two minutes, and plug model back in if it does not turn into demo mode upon first try.)

#### MODELS

WRS331SDH WRS315SDH WRS335SDH WRS321SDH WRS555SIH WRS325SDH

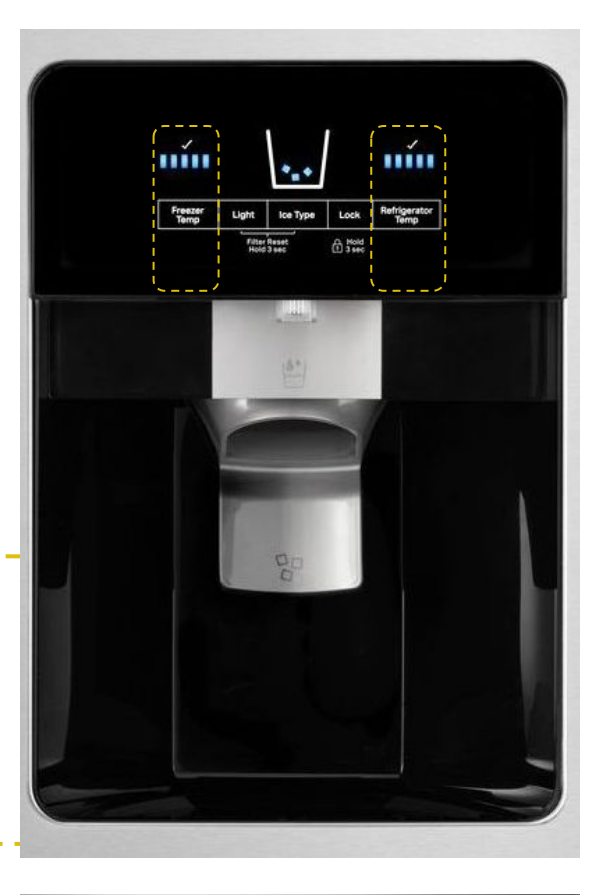

Hold the LOCK and FILTER buttons down at the same time for THREE seconds.

Once control panel counts down from three seconds and COOLING off appears on display screen, cooling will be off.

#### MODELS

WRS586FIE

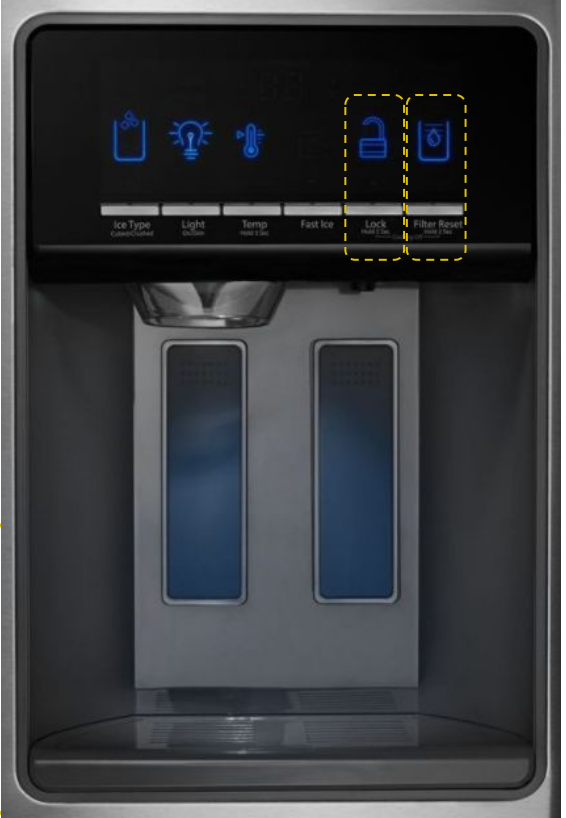

### WHIRLPOOL<sup>® D</sup> REFRIGERATION

Below are the instructions to put each Whirlpool refrigeration model into demonstration mode on your floor. Categorized by images of each control panel layout in the Whirlpool lineup.

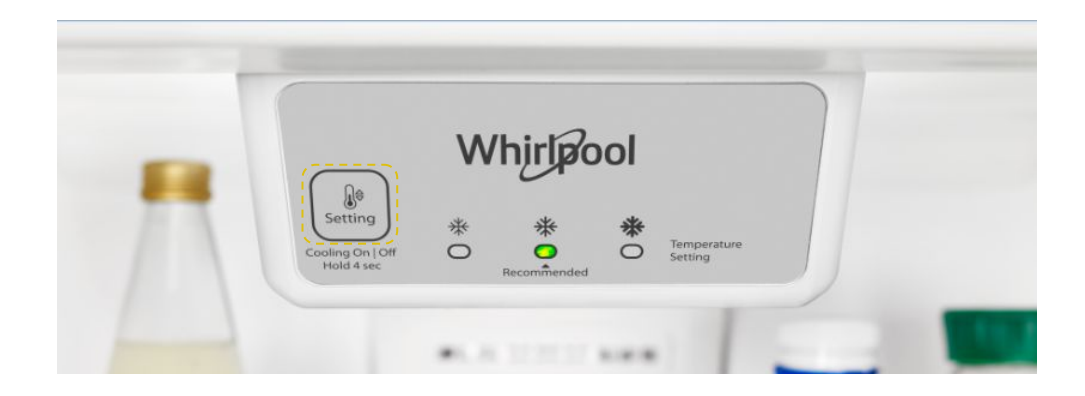

#### MODELS

WRT108FZD WRT348FME WRT138FZD WRT518SZF WRT318FZD WRT549SZD WRT318FMD WSZ57L18D WSR57R18D

48FME 18SZF 49SZD 7L18D Hold the SETTING temperature button for FOUR seconds located on left of control panel.

Once all lights are illuminated for ONE second, cooling will be turned off.

Press TEMP SETTING until you reach MAX. Hold door switch close to simulate door close. Press and hold TEMP SETTING for THREE seconds.

Unit enters Showroom mode and the UI perform "Showroom Animation."

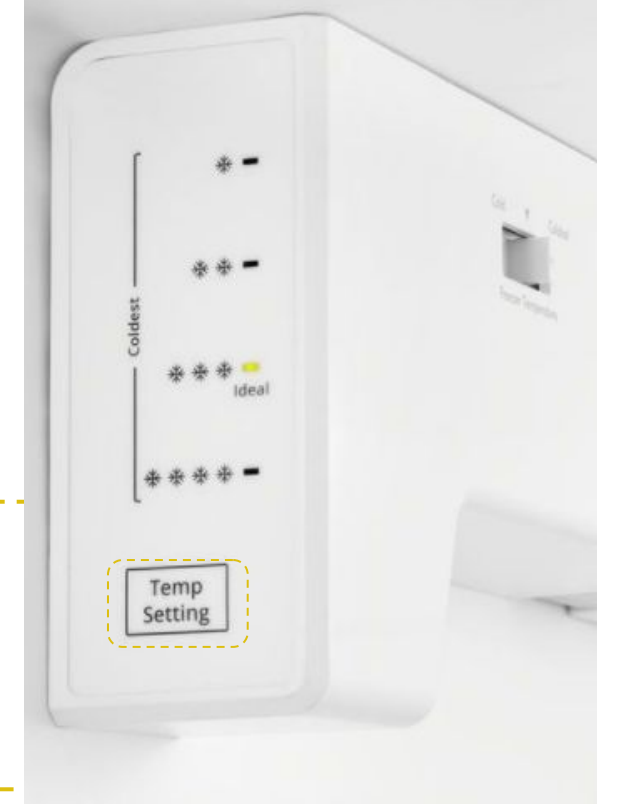

#### MODELS

WRS312SNH WRS315SNH

### WHIRLPOOL<sup>® D</sup> REFRIGERATION

Below are the instructions to put each Whirlpool refrigeration model into demonstration mode on your floor. Categorized by images of each control panel layout in the Whirlpool lineup.

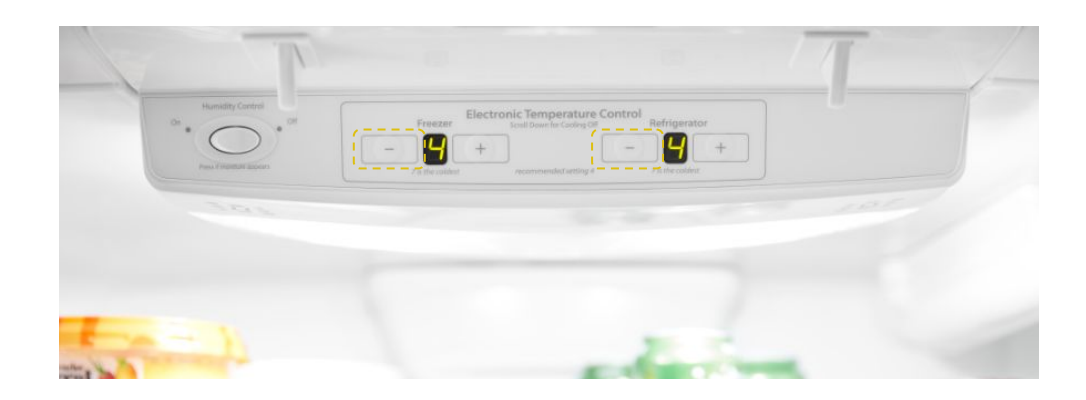

#### MODELS

WRB119WFB WRB322DMH WRB322DMB WRB329DMB WRF532SMH WRF535SMH WRF535SWH WRF540CWH

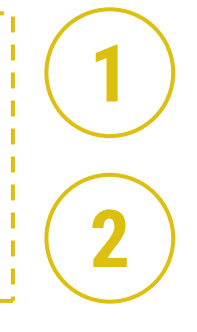

т

T

Turn either FREEZER or REFRIGERATOR buttons temperature buttons all the way down.

Horizontal lines on temperature indicator will signal COOLING OFF.

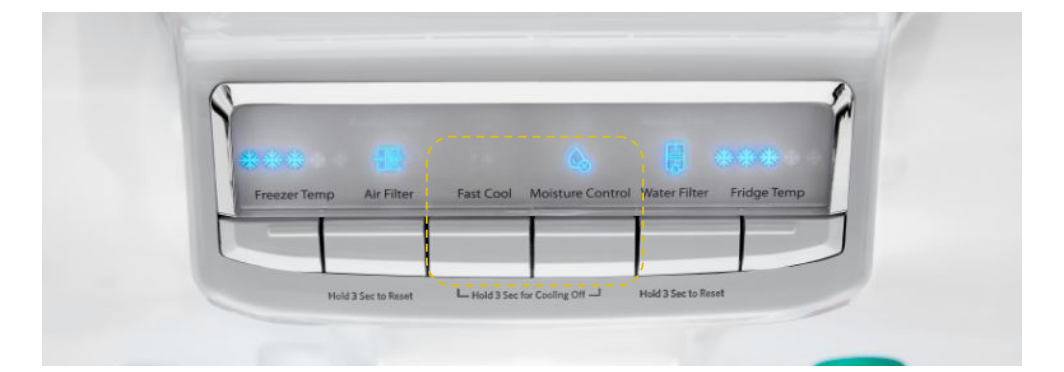

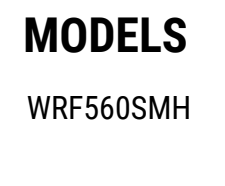

Hold the FAST COOL and MOISTURE buttons down at the same time for THREE seconds.

Cooling will be turned off once buttons are held down for three seconds.

### WHIRLPOOL<sup>®</sup> REFRIGERATION

Below are the instructions to put each Whirlpool refrigeration model into demonstration mode on your floor. Categorized by images of each control panel layout in the Whirlpool lineup.

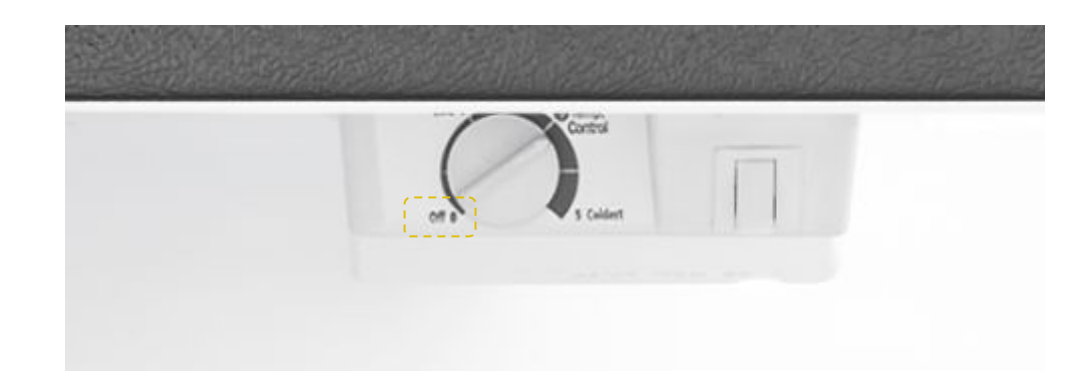

### MODELS

WRT134TFD WRT104TFD WRT106TFD WRT314TFD WRT316SFD WRT111SFD

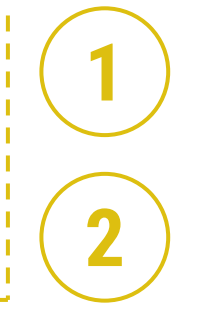

Turn temperature indicator dial to the left until pointed at OFF '0'.

Cooling will be off once the dial is set to OFF '0'.

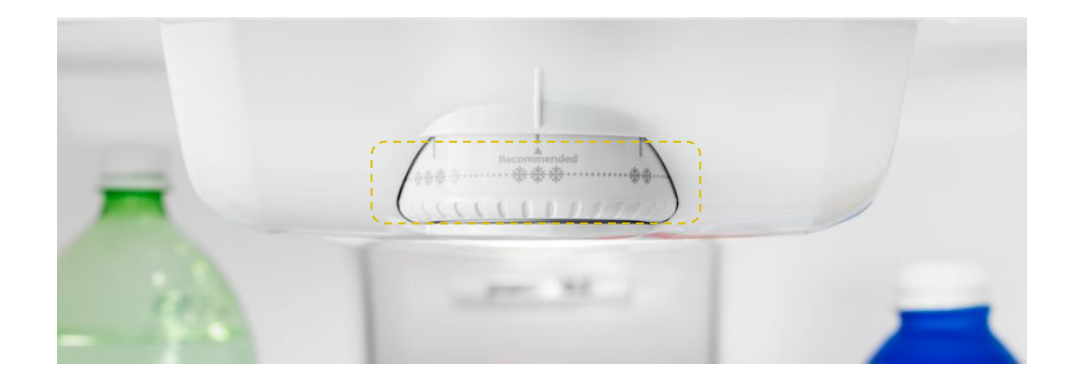

#### MODELS

WRT311FZD WF WRT511SZD WF WRT519SZD

WRT541SZD WRT541SZH

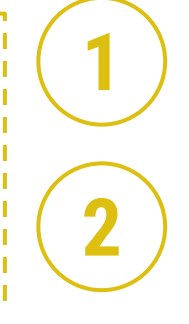

Turn dial to the right until the word OFF is in the center of the dial.

Cooling will be turned off once dial is set on the word OFF.

# WHIRLPOOL<sup>®</sup> REFRIGERATION

Below are the instructions to put each Whirlpool refrigeration model into demonstration mode on your floor. Categorized by images of each control panel layout in the Whirlpool lineup.

## **ADDITIONAL RESOURCES**

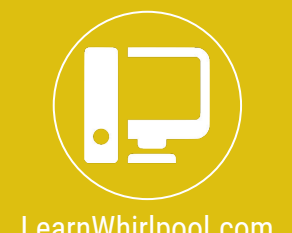

Check out Learn Whirlpool for training materials, videos, games, and more!

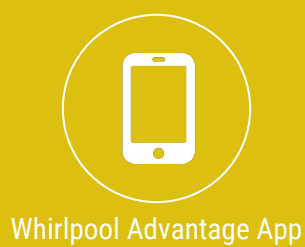

This app will show you lineups of our models with each feature and spec. It undates tool

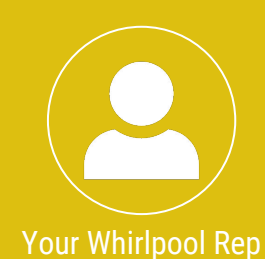

Keep up-to-date on products, store performance, and upcoming releases with your Whirlpool Sales Representative.

## MAYTAG<sup>®</sup> REFRIGERATION

1

2

Below are the instructions to put each Maytag refrigeration model into demonstration mode on your floor. Categorized by images of each control panel layout in the Maytag lineup.

Hold the LIGHT and POWER COLD buttons down at the same time for THREE seconds.

Once control panel counts down from three seconds, model will be in demo mode.

**MODELS** 

**MFI2570FE** 

**MODELS** 

MFI2269FR

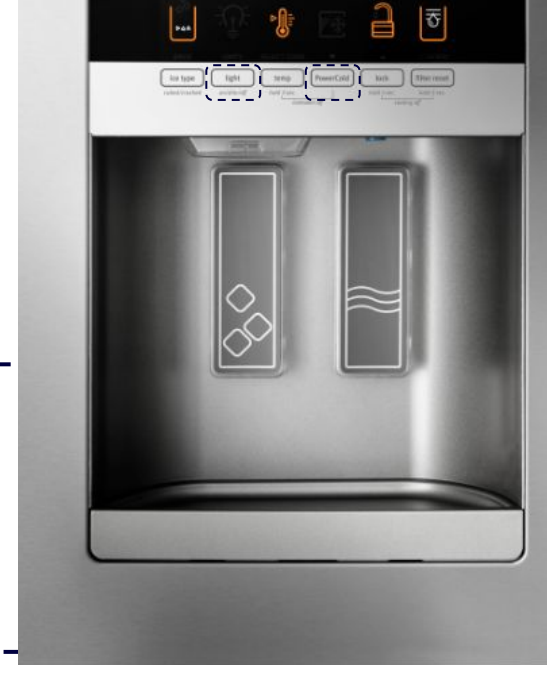

Hold REFRIGERATOR COOLING OFF button for three seconds located to left on control panel.

Once control panel counts down from three seconds, model will be in demo mode.

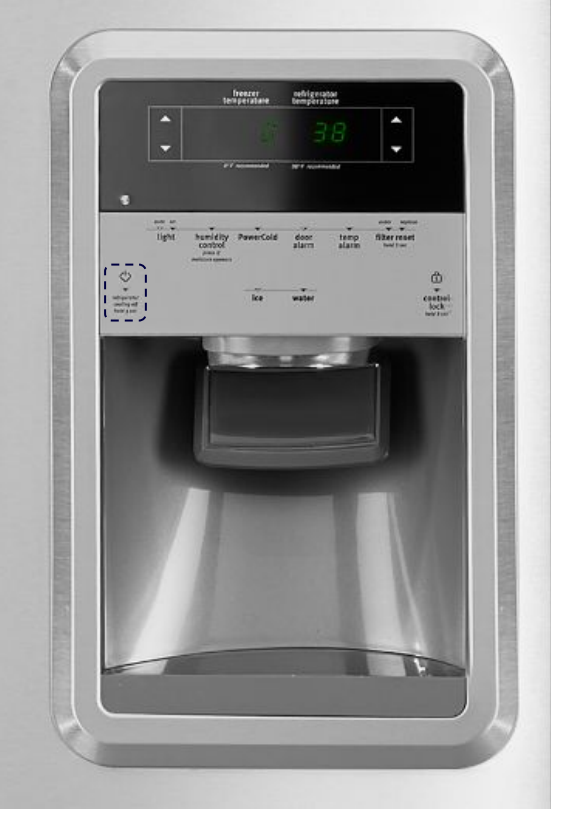

2 DEMO CODES

### MAYTAG<sup>®</sup> REFRIGERATION

Below are the instructions to put each Maytag refrigeration model into demonstration mode on your floor. Categorized by images of each control panel layout in the Maytag lineup.

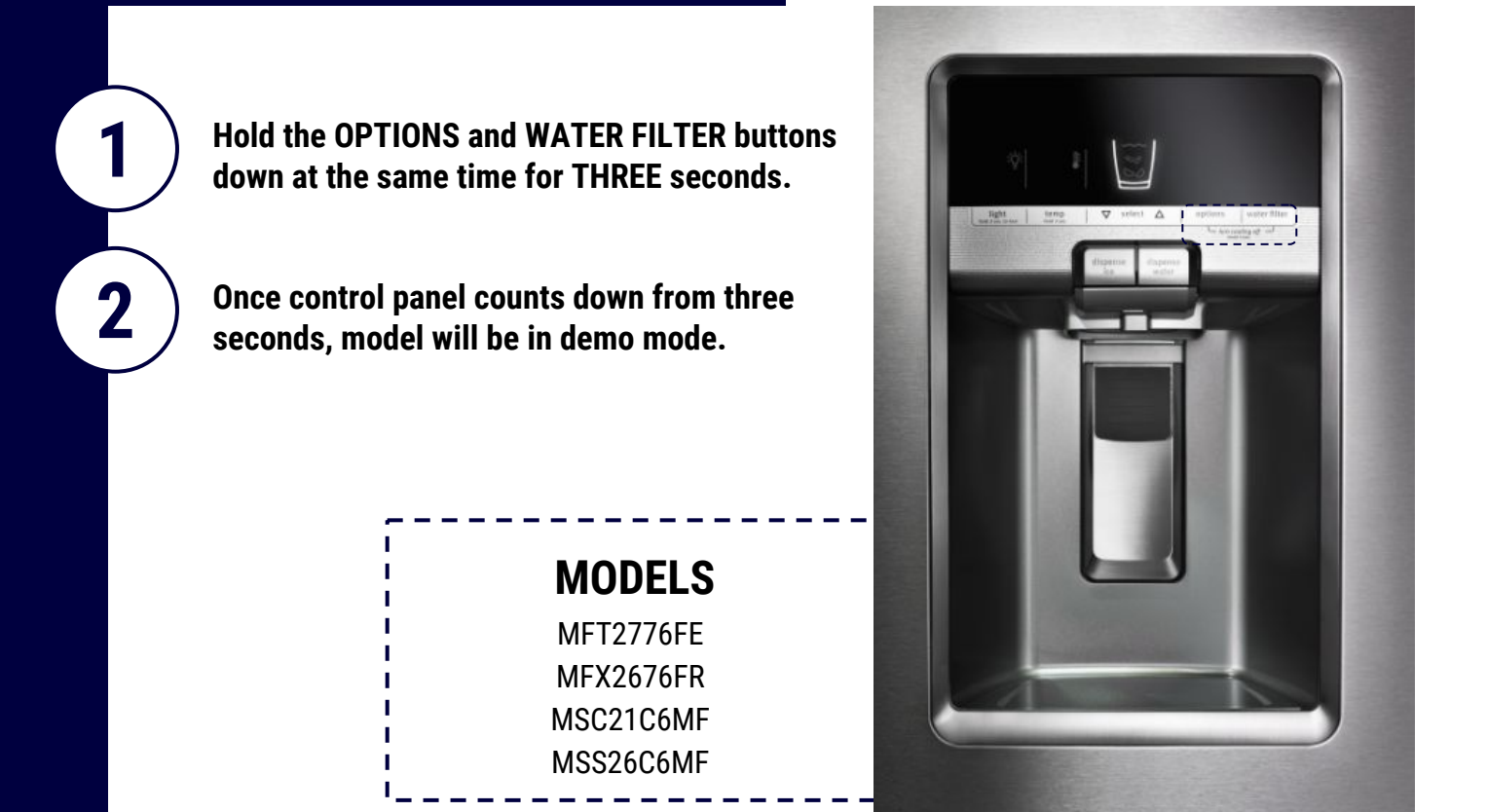

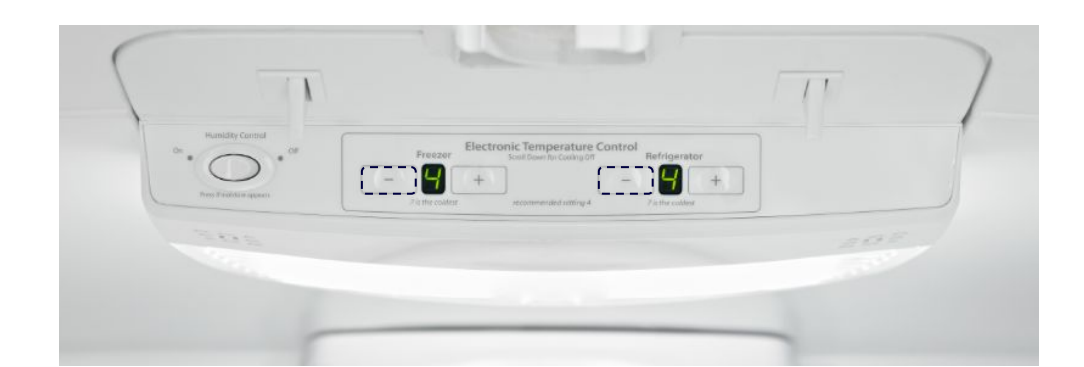

#### MODELS

MFF2258FE MFF2558FE MBF1958FE MBF2258FE

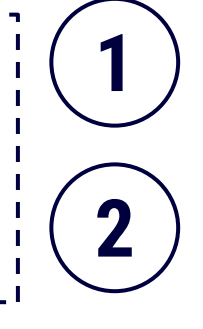

Turn temperature indicator down using the minus sign all of the way down.

Horizontal lines on temperature indicator will signal COOLING OFF.

## MAYTAG<sup>® D</sup> REFRIGERATION

Below are the instructions to put each Maytag refrigeration model into demonstration mode on your floor. Categorized by images of each control panel layout in the Maytag lineup.

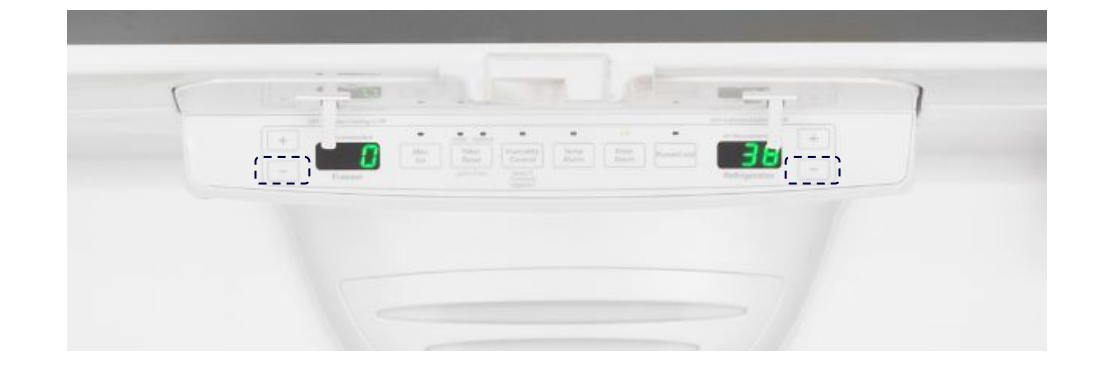

MODELS MFC2062FE

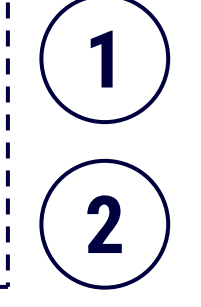

Turn either FREEZER or REFRIGERATOR temperature buttons all the way down.

Horizontal lines on temperature indicator will signal COOLING OFF.

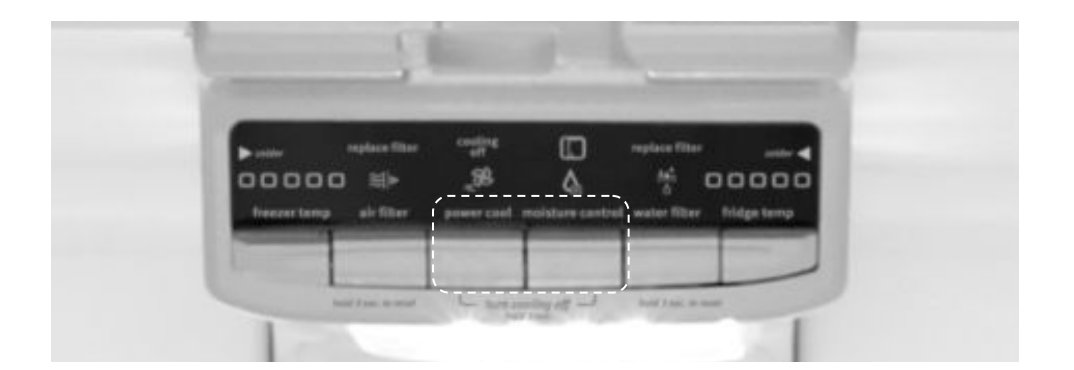

DEMO CODES

MODELS MFF2055FR **1 2** 

Hold the POWER COLD and MOISTURE CONTROL buttons down at the same time for THREE seconds.

COOLING OFF will light up above POWER COLD when in demo mode.

## MAYTAG<sup>®</sup> REFRIGERATION

Below are the instructions to put each Maytag refrigeration model into demonstration mode on your floor. Categorized by images of each control panel layout in the Maytag lineup.

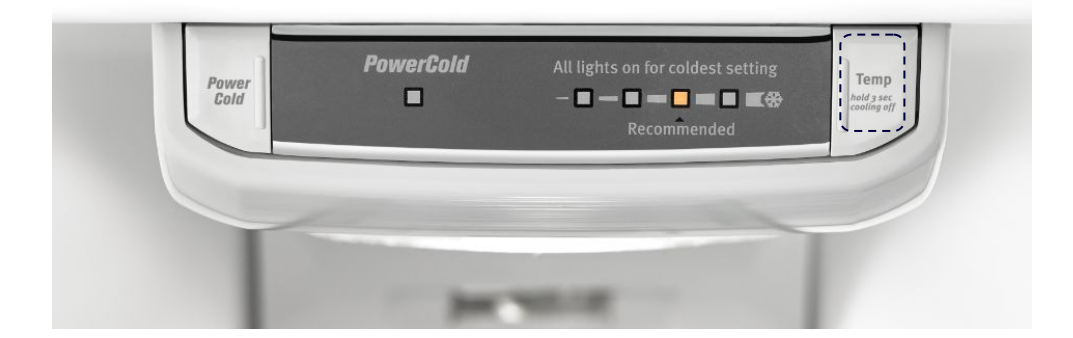

**MODELS** MRT711SM

I L Т I I I I 2 I

I

Hold the TEMP button for for THREE seconds located on right of control panel.

All LEDs will turn on, only Power Cold LED will remain off

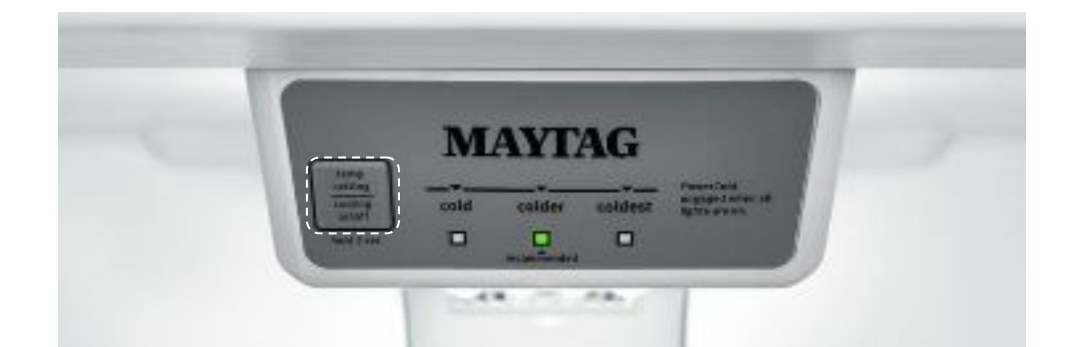

**DEMO CODES** 

**MODELS** MRT118FF MRT311FF

I 1 I I I. I Т I 2 I I

Put the setting in MAX position (coldest) Press and hold SW1 (tact switch) for 5 seconds.

All LEDs turns on one by one from left to right and then right to left and keep cycling.

# MAYTAG<sup>® </sup> REFRIGERATION

1

2

Below are the instructions to put each Maytag refrigeration model into demonstration mode on your floor. Categorized by images of each control panel layout in the Maytag lineup.

Hold the FRIDGE TEMP and FREEZER TEMP buttons down at the same time for THREE seconds.

Once control panel counts down from three seconds, model will be in demo mode.

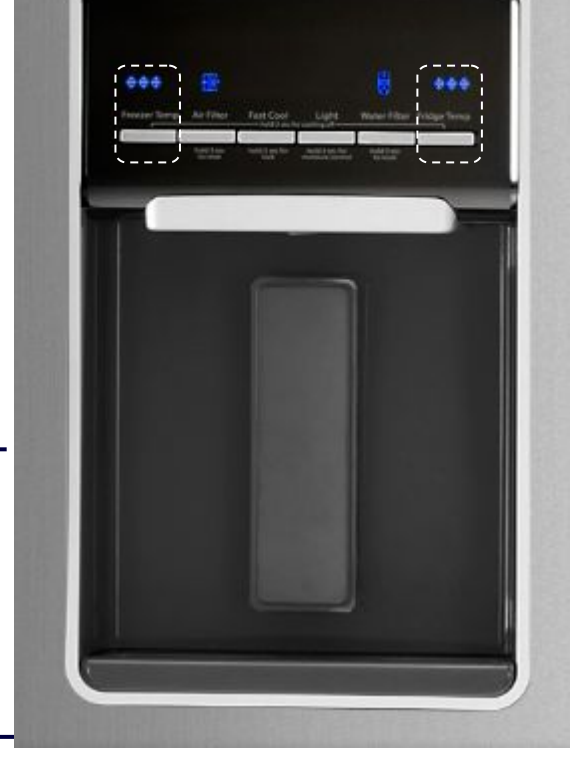

## ADDITIONAL RESOURCES

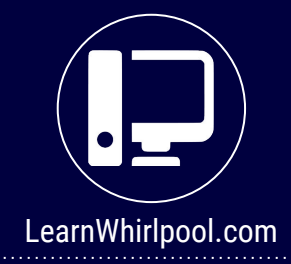

**MODELS** 

**MFW2055FR** 

Check out Learn Whirlpool for training materials, videos, games, and more!

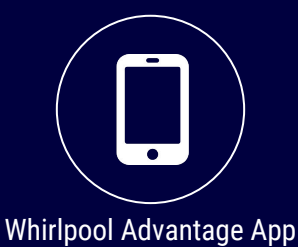

This app will show you lineups of our models with each feature and spec. It updates too!

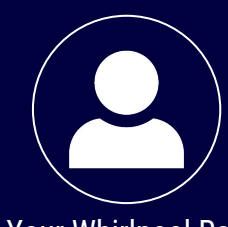

Your Whirlpool Rep

Keep up-to-date on products, store performance, and upcoming releases with your Whirlpool Sales Representative.

Below are the instructions to put each Kitchenaid refrigeration model into demonstration mode on your floor. Categorized by images of each control panel layout in the Kitchenaid lineup.

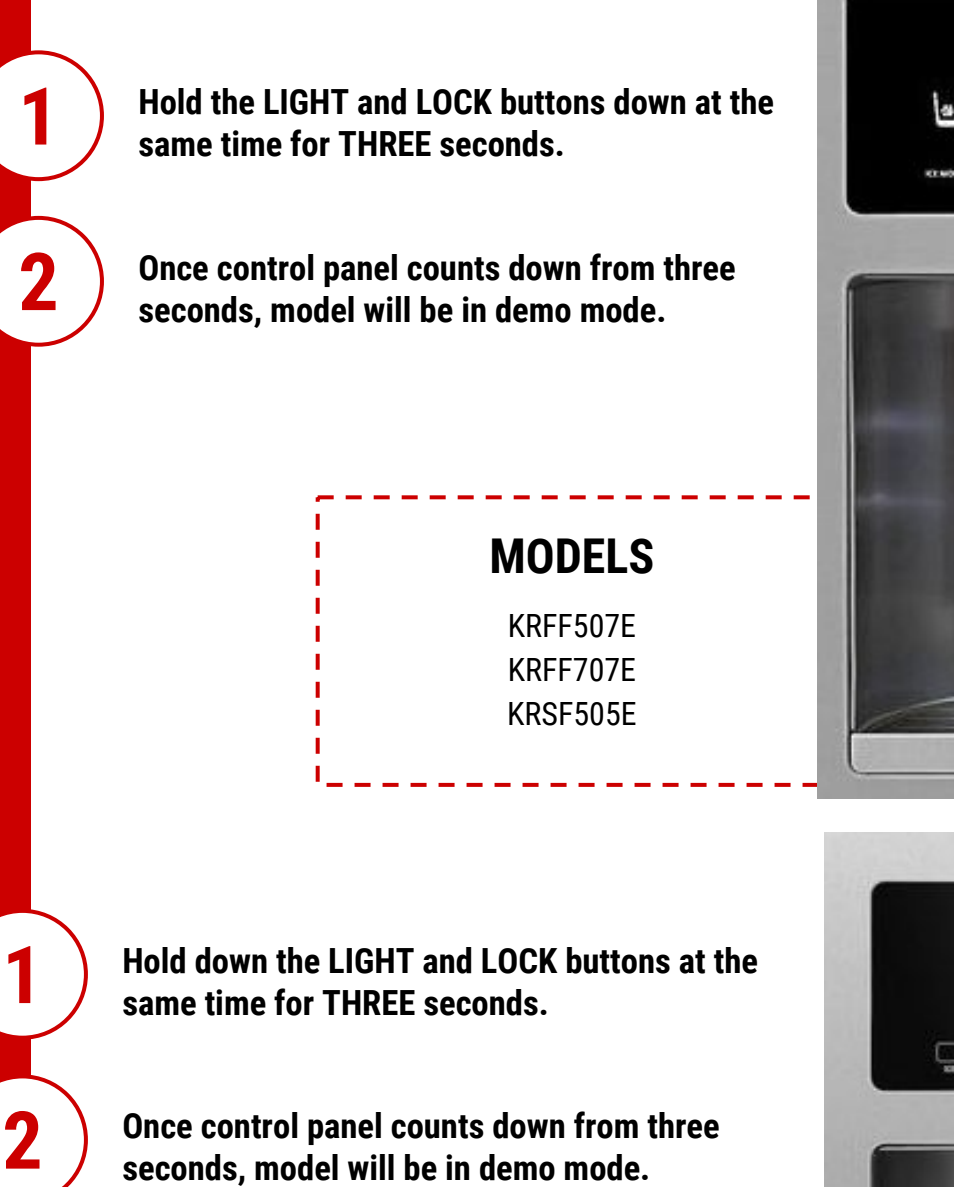

#### MODELS

**DEMO CODES** 

KRSC500E KRSC503E

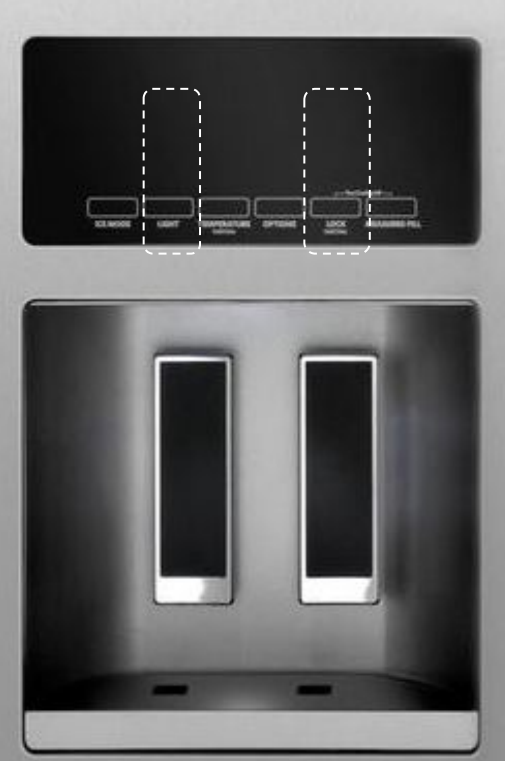

Ш

Below are the instructions to put each Kitchenaid refrigeration model into demonstration mode on your floor. Categorized by images of each control panel layout in the Kitchenaid lineup.

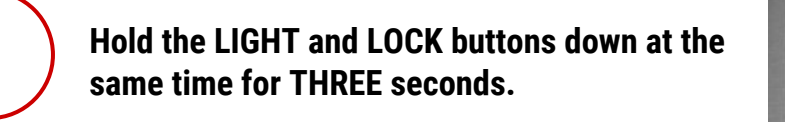

Once control panel counts down from three seconds, model will be in demo mode.

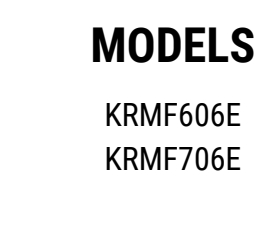

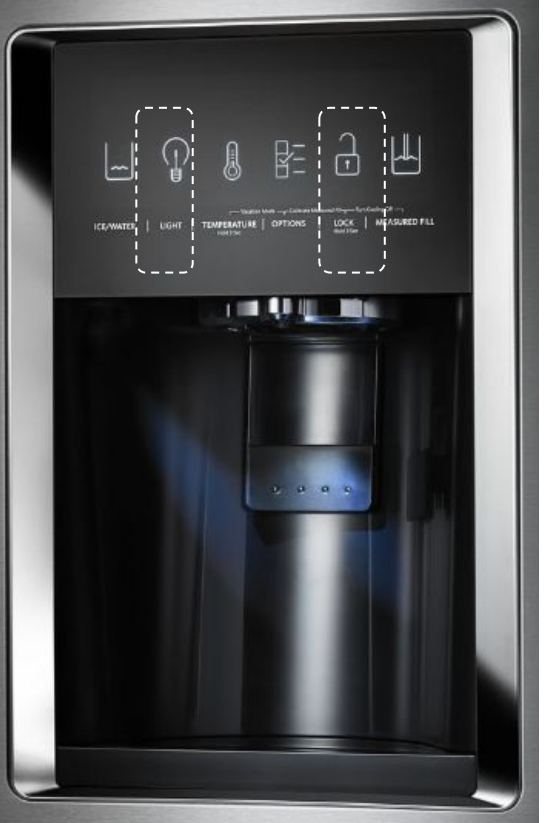

Hold the DRAWER and F/C buttons down at the same time for THREE seconds. Located within the door.

Once control panel counts down from three seconds, 'SHOWROOM' will appear on control panel.

**MODELS** 

KRFC604F KRFC704F

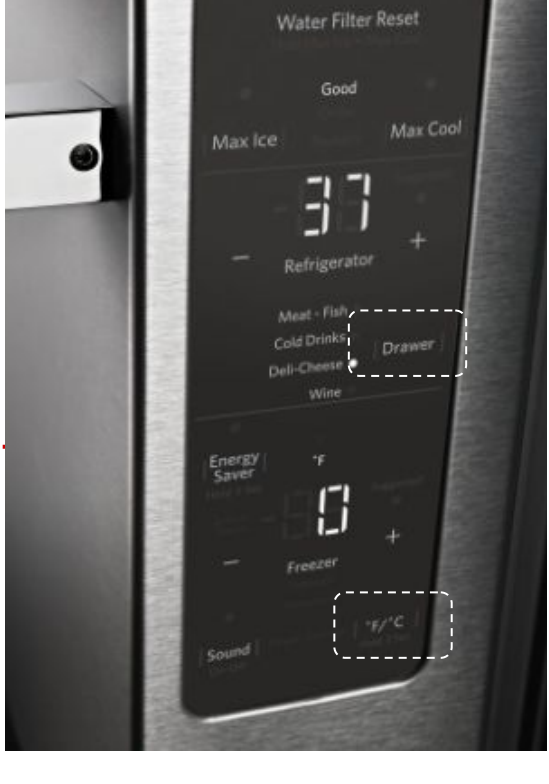

1

L

Below are the instructions to put each Kitchenaid refrigeration model into demonstration mode on your floor. Categorized by images of each control panel layout in the Kitch<u>enaid lineup.</u>

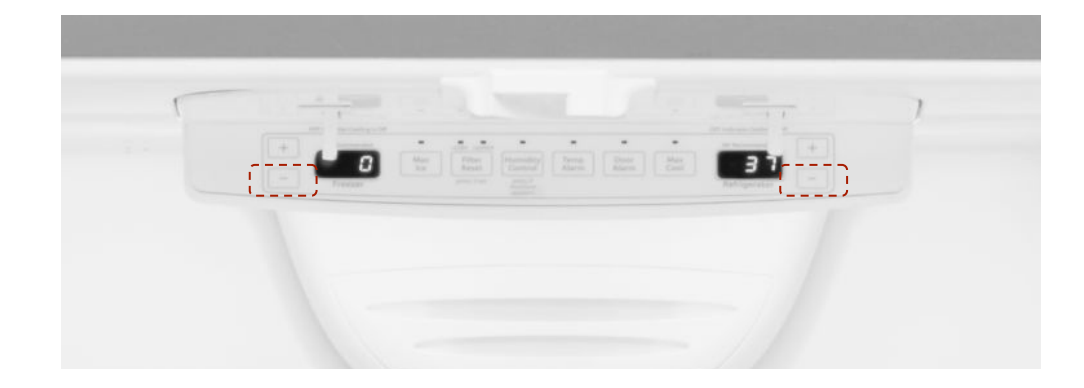

MODELS KRFC300E KRFC302E KRFF302E KRFF305E **1 2** 

Turn either FREEZER or REFRIGERATOR temperature buttons all the way down.

Horizontal lines on temperature indicator will signal COOLING OFF.

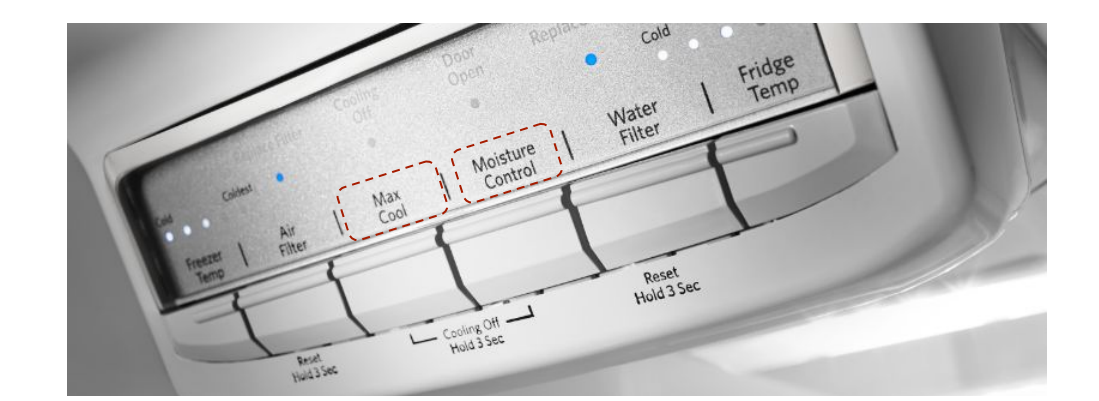

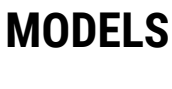

KRFF300E

**1 2** 

Hold MOISTURE CONTROL and MAX COOL buttons for three seconds

COOLING OFF will light up above MAX COOL when in demo mode.

Below are the instructions to put each Kitchenaid refrigeration model into demonstration mode on your floor. Categorized by images of each control panel layout in the Kitchenaid lineup.

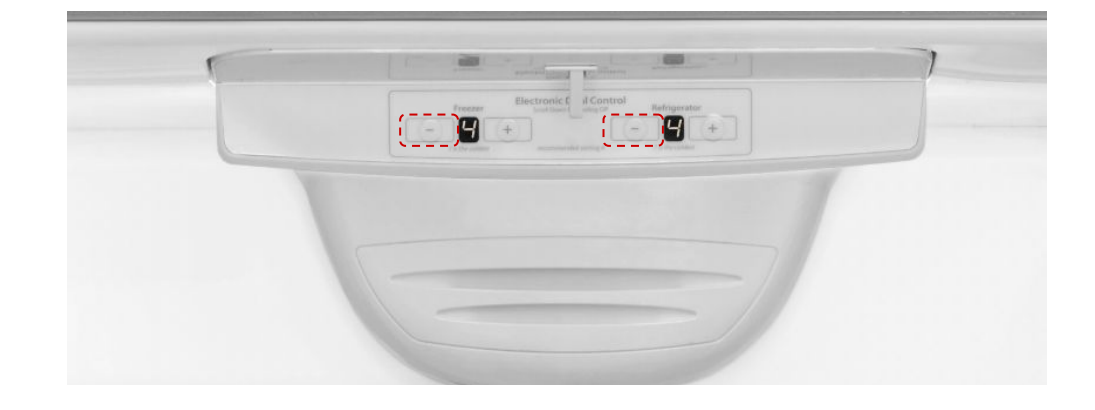

#### MODELS

KRBR102E KRBX109E KRBL102E KRBR109E KRBL109E

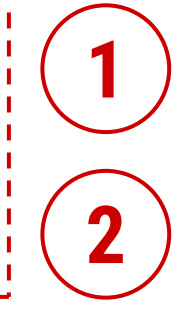

Turn either FREEZER or REFRIGERATOR temperature buttons all the way down.

Horizontal lines on temperature indicator will signal COOLING OFF.

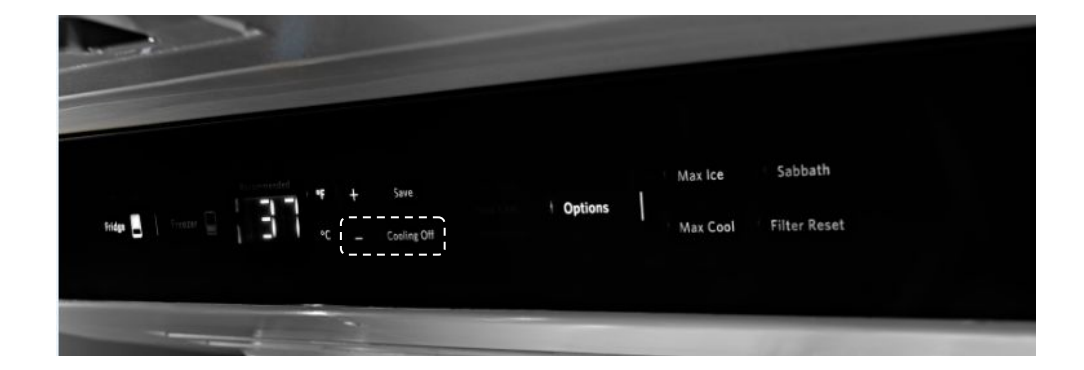

#### MODELS

KBBL206EKBFN402EKBBR206EKBFN406EKBBL306EKBFN502EKBBR306EKBFN506E

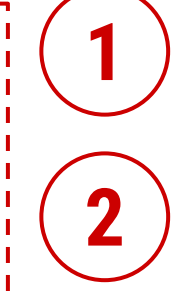

Press the FRIDGE and FREEZER buttons Located on the LED screen inside top console of refrigerator

Once control panel counts down from three seconds, model will be in demo mode.

Below are the instructions to put each Kitchenaid refrigeration model into demonstration mode on your floor. Categorized by images of each control panel layout in the Kitchenaid lineup.

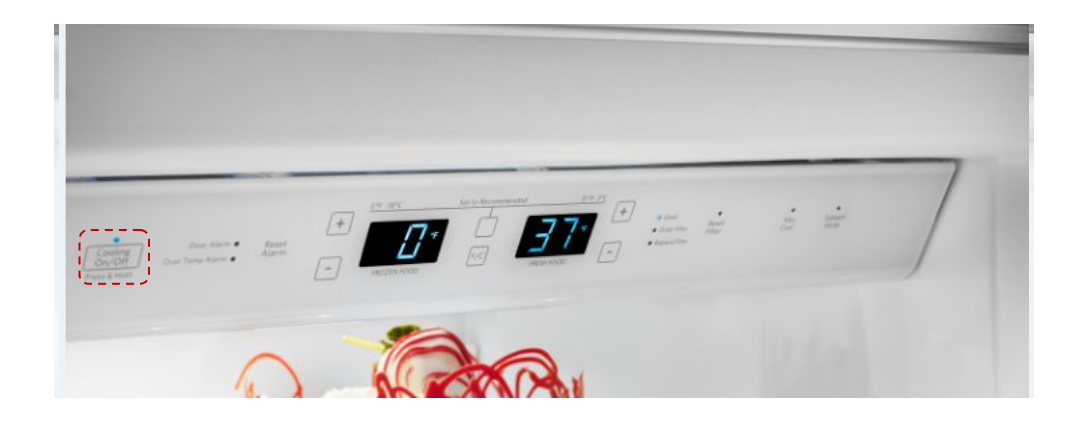

#### MODELS

KBSN602E KBSD608E KBSD602E KBSD612E KBSD606E KBSD618E KBSN608E

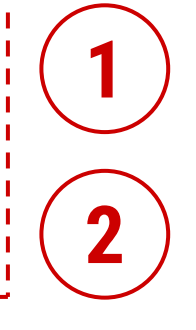

Find and locate the COOLING ON/OFF button on the left of the control panel.

Press COOLING ON/OFF button to turn cooling off.

## ADDITIONAL RESOURCES

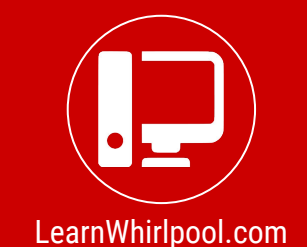

Check out Learn Whirlpool for training materials, videos, games, and more!

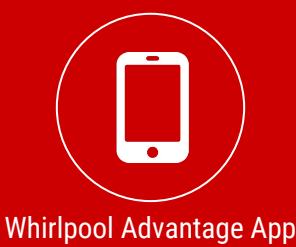

This app will show you lineups of our models with each feature and spec. It updates too!

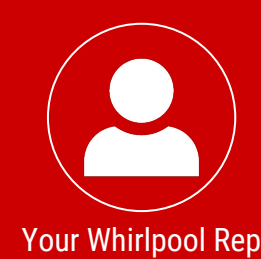

Keep up-to-date on products, store performance, and upcoming releases with your Whirlpool Sales Representative.